## Manual | Rematrícula On-line

# REMARKULA

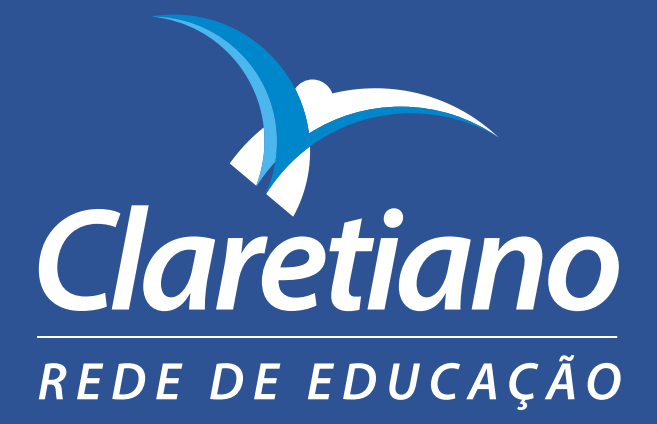

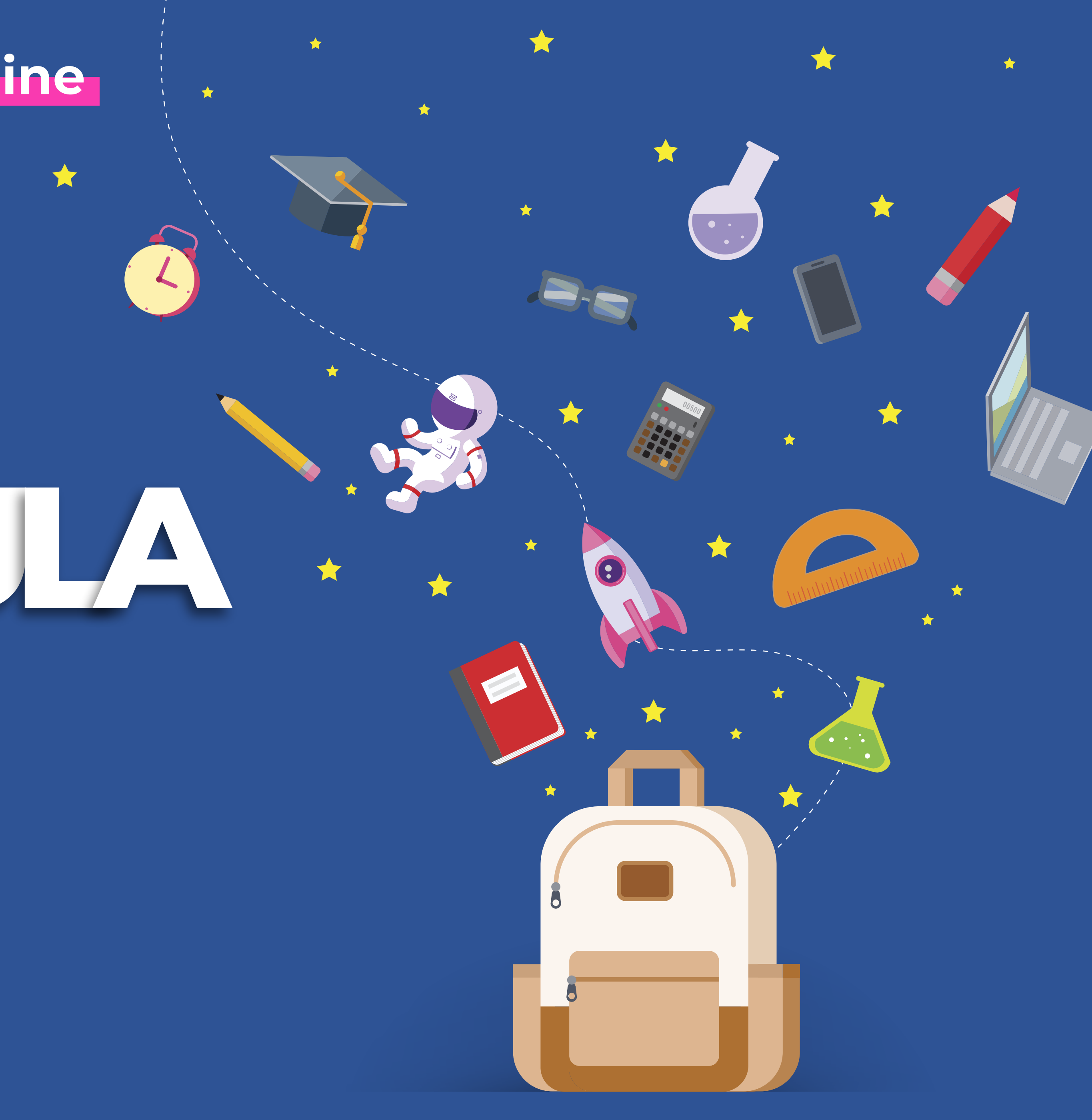

# **COMO FAZER A REMATRÍCULA?**

Veja, a seguir, o passo a passo de como realizar a **rematrícula para 2021.** Lembre-se que, caso você tenha mais de um filho(a) estudando no Colégio, é necessário realizar esse **procedimento para cada um deles**.

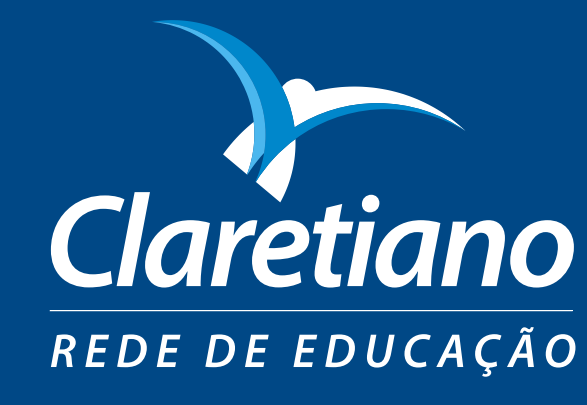

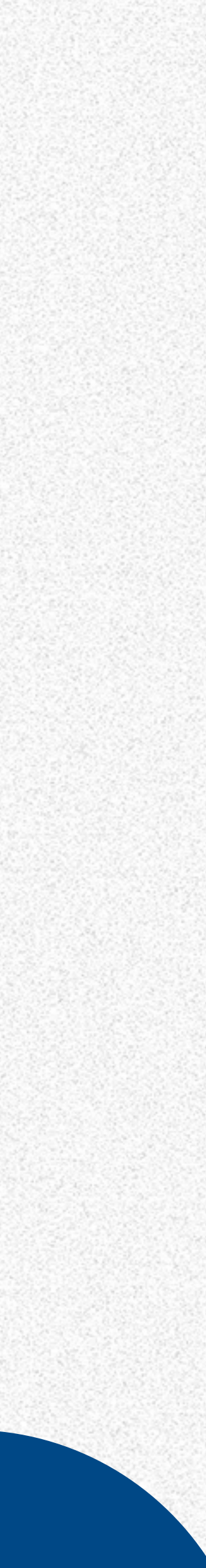

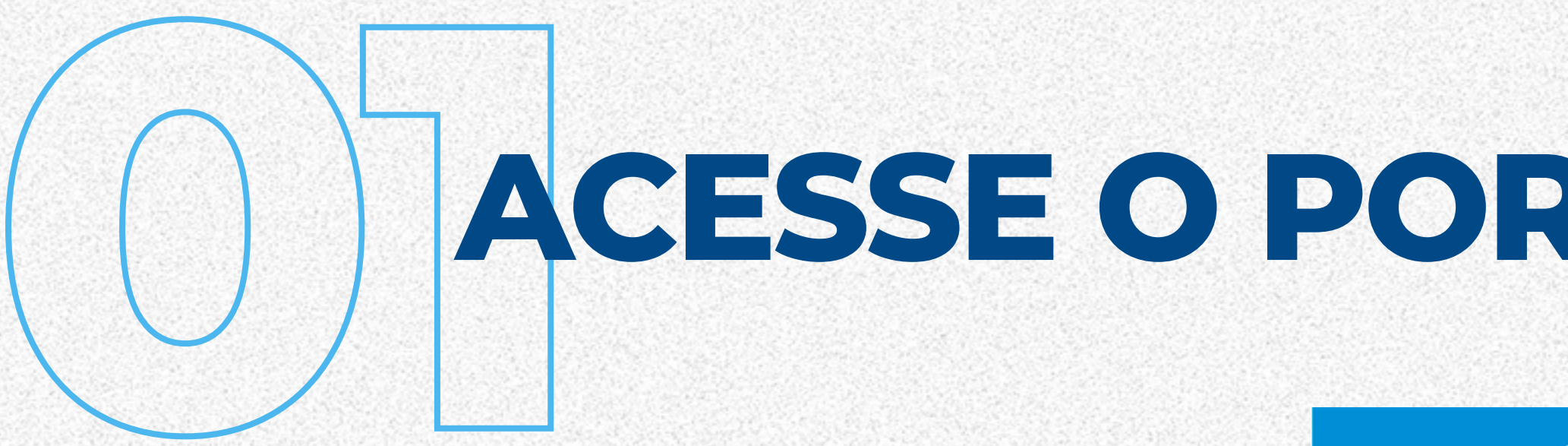

## Utilize o **RA e a senha** do aluno

## Clique no ícone **"Secretaria Colégio"**.

Clique em **Rematrícula** para iniciar o processo

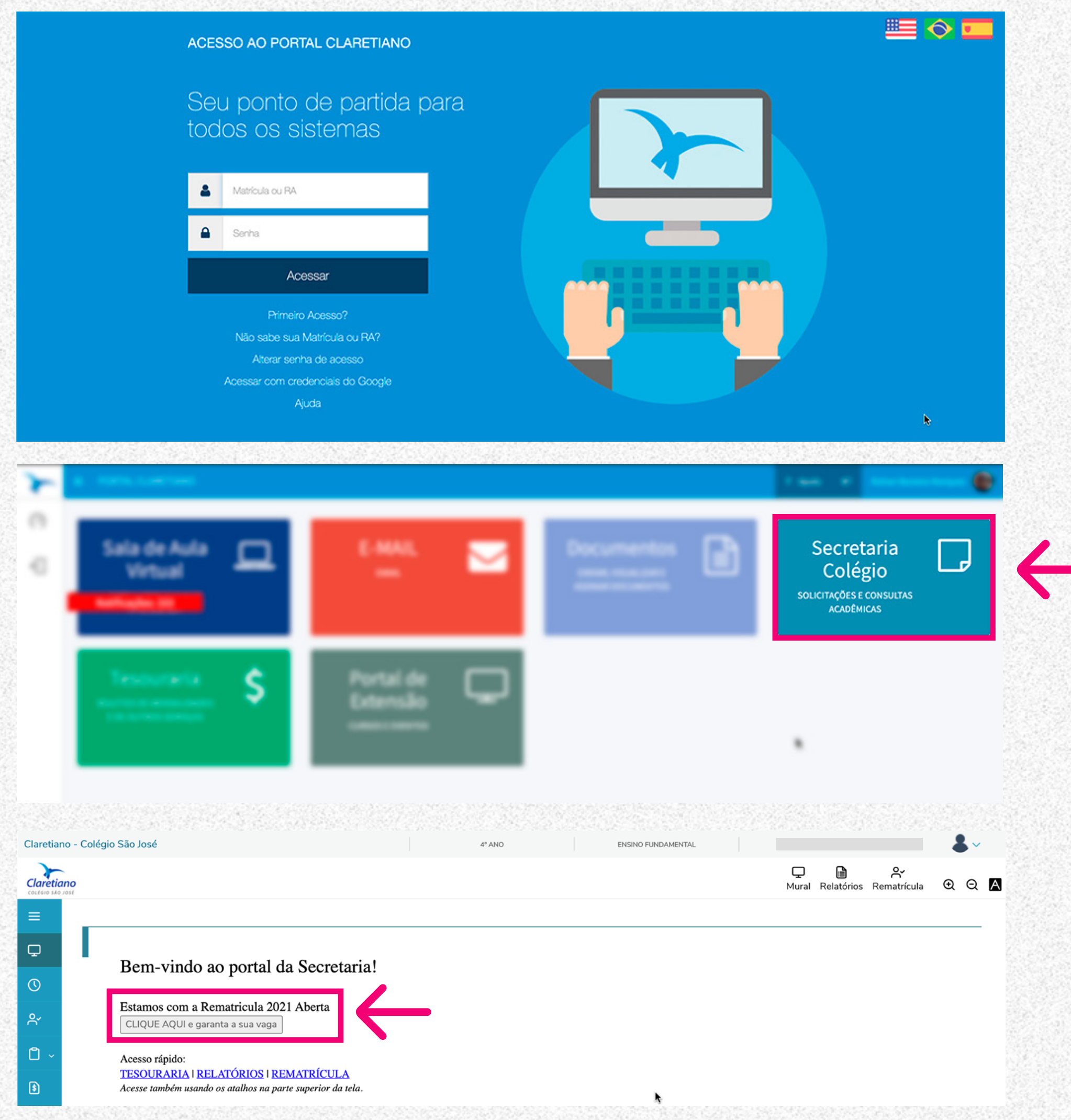

# ACESSE O PORTAL CLARETIANO

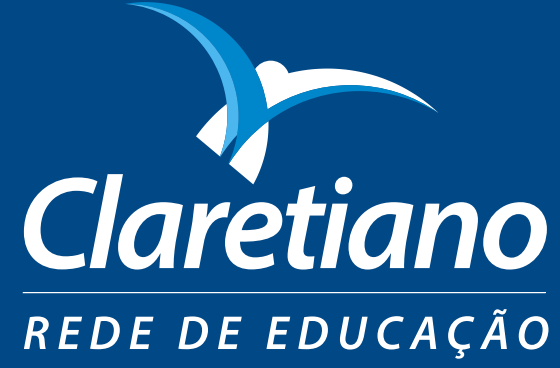

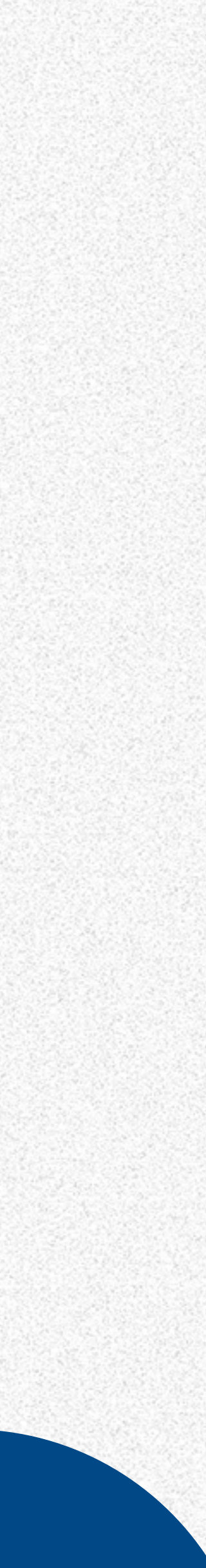

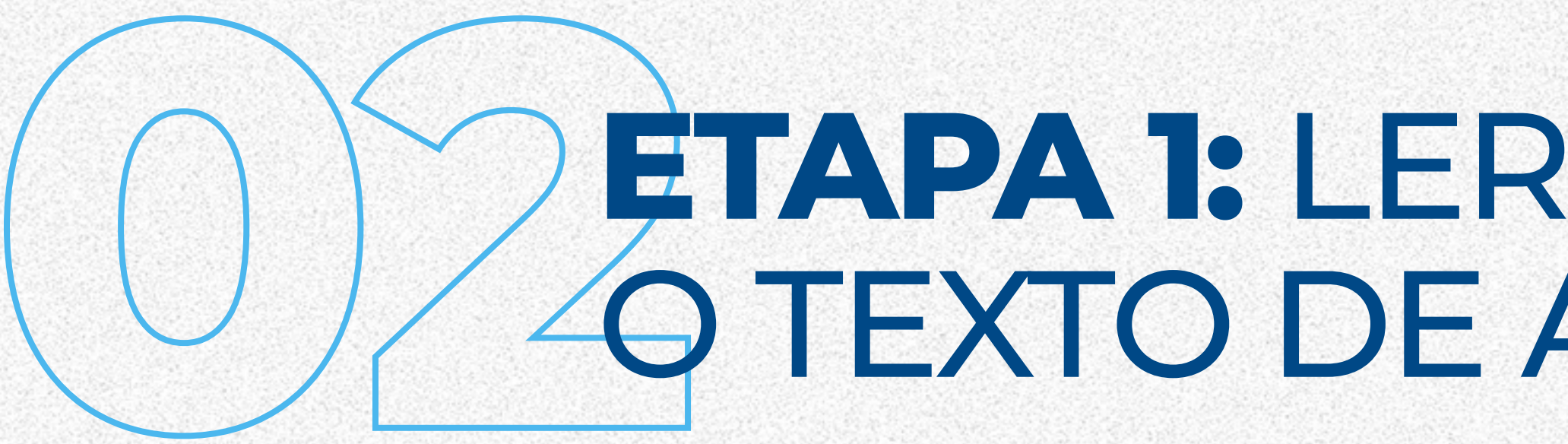

# Após a leitura da Apresentação, clique no botão **"Próximo"**, que fica no canto superior direito da tela.

|             | Claretiar               | no - Colégio São José                                                                                                    |  |  |  |
|-------------|-------------------------|----------------------------------------------------------------------------------------------------|--|--|--|
| CALCENCE IN | Claretia<br>colégio sko |                                                                                                    |  |  |  |
|             | ≡                       | Rematrícula on-line                                                                                                    |  |  |  |
|             | Ţ                       |                                                                                                    |  |  |  |
|             | ()                      | APRESENTAÇÃO PERÍODO LETIVO                                                                                                    |  |  |  |
|             | °,                      |                                                                                                    |  |  |  |
|             | <b>Č</b> ~              | Rematrícula on-line                                                                                                    |  |  |  |
| 5. M. 2010  | \$                      | Olá! Tudo bem?                                                                                                    |  |  |  |
|             | জ                       | Queremos muito que o seu(sua) filho(a) continue estudando conosco em 2021. Como for<br>anuidade, válido para pagamentos realizados conforme as datas especificadas a seguir: |  |  |  |
|             |                         | Rematrícula paga até $20/10 = 50\%$ de desconto<br>Rematrícula paga até $20/11 = 30\%$ de desconto                                                                           |  |  |  |
|             |                         | Rematrícula paga até $18/12 = 20\%$ de desconto                                                                                                    |  |  |  |
|             |                         | Por isso, aproveite e confirme a rematrícula o quanto antes!                                                                                                    |  |  |  |
| 10000 A     |                         | Clique no botão " <b>Próximo</b> " — que fica no canto superior direito da tela, e dê continuida                                                                             |  |  |  |
| 83          |                         |                                                                                                    |  |  |  |

## **ETAPA 1:** LER ATENTAMENTE O TEXTO DE APRESENTAÇÃO

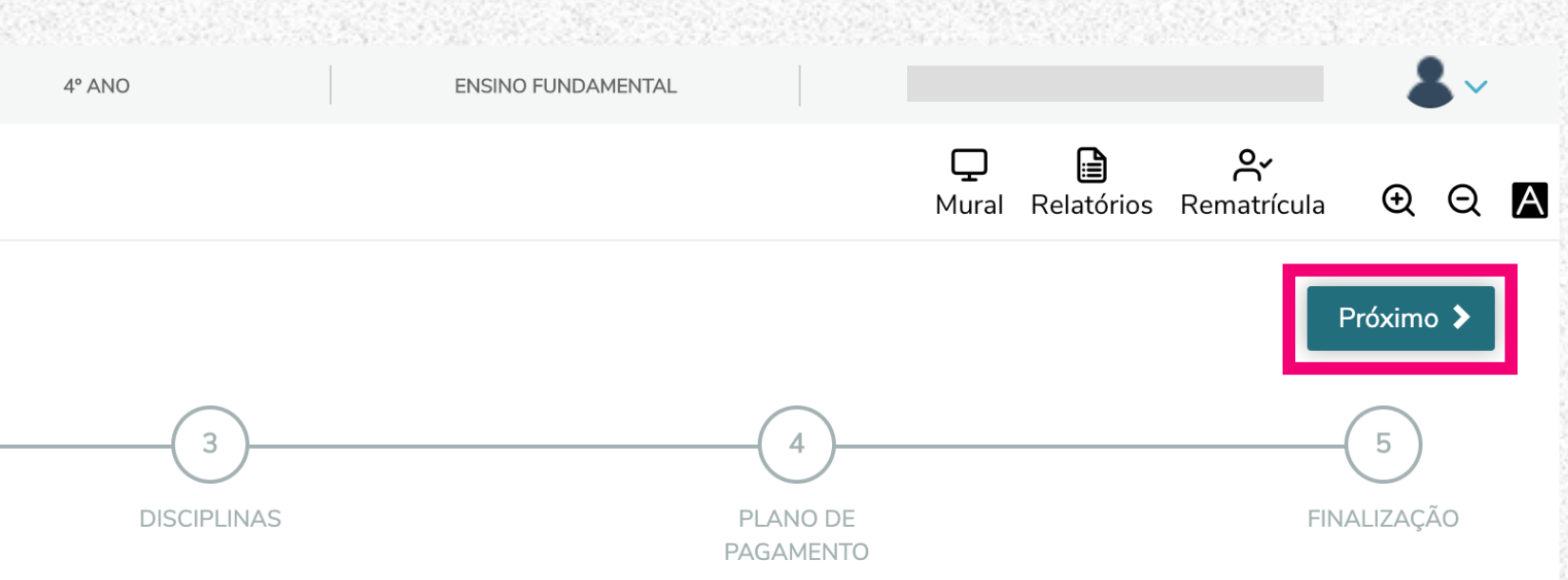

orma de incentivo, queremos te presentear com um desconto no valor da rematrícula — que é a primeira parcela da

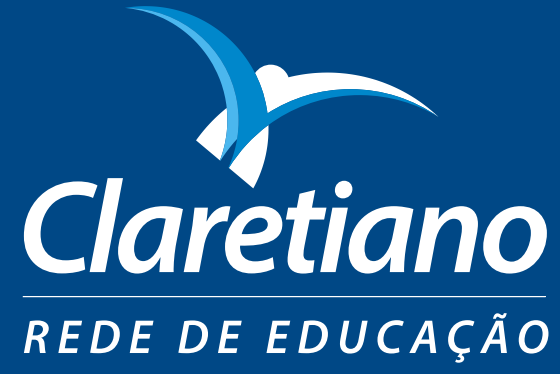

lade.

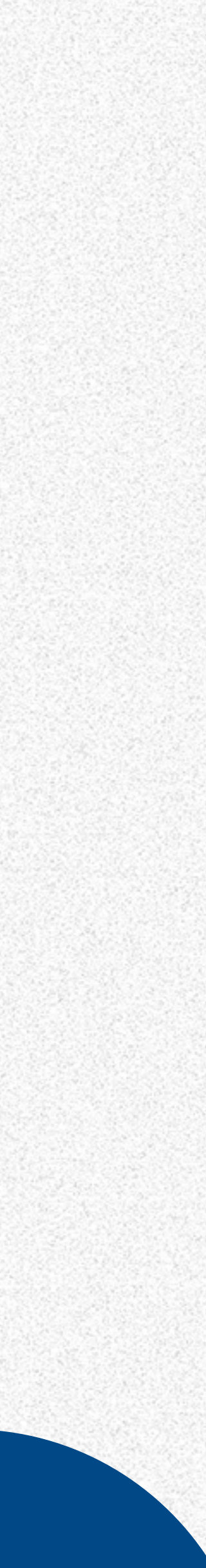

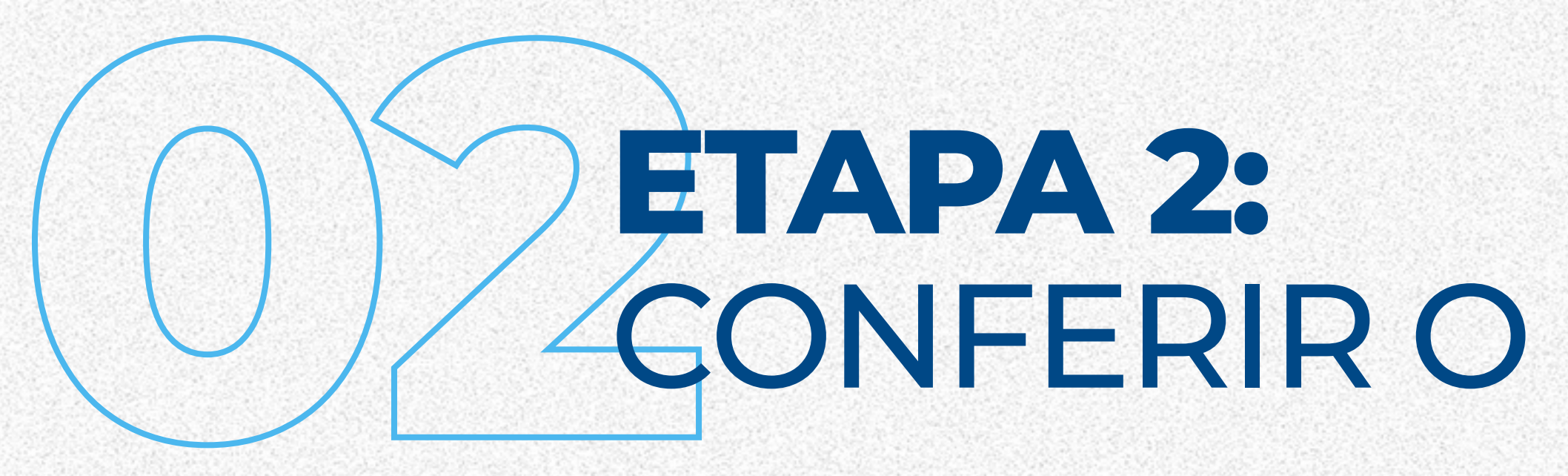

# Confira abaixo o período letivo para o qual está realizando a rematrícula. Depois, clique em **"próximo"**.

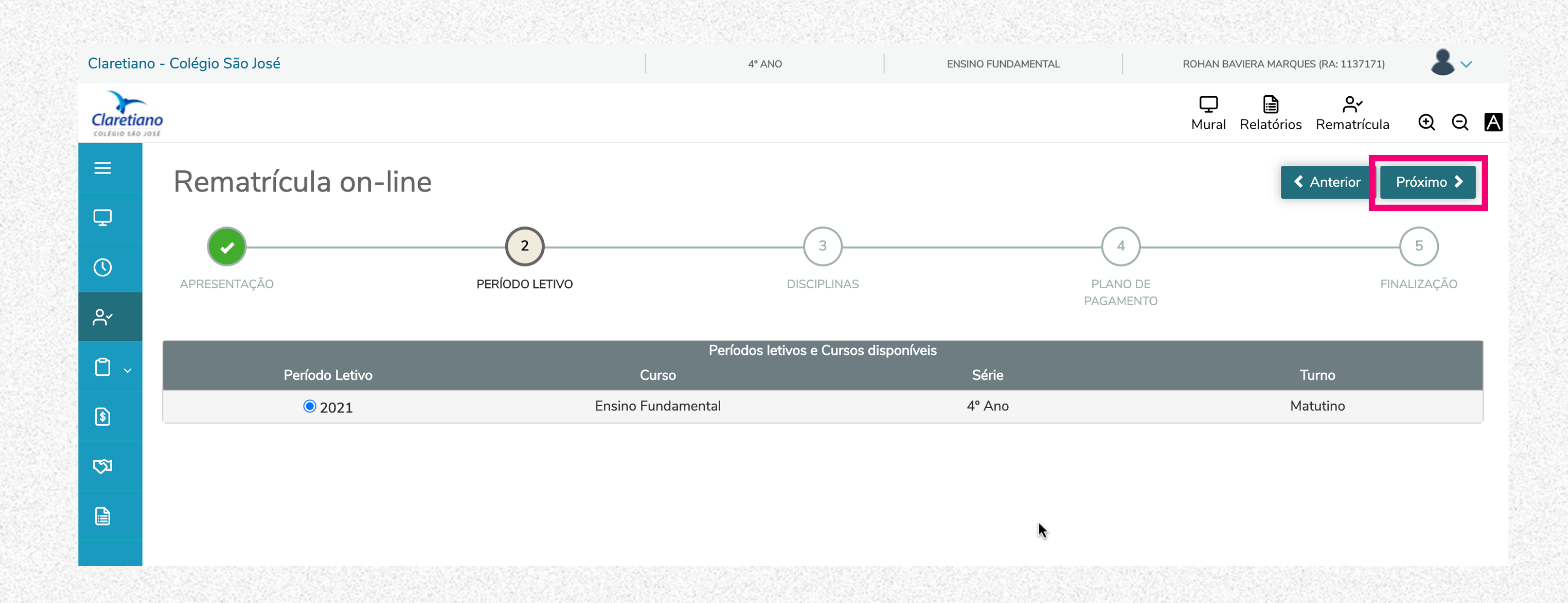

# **CONFERIR O PERÍODO LETIVO**

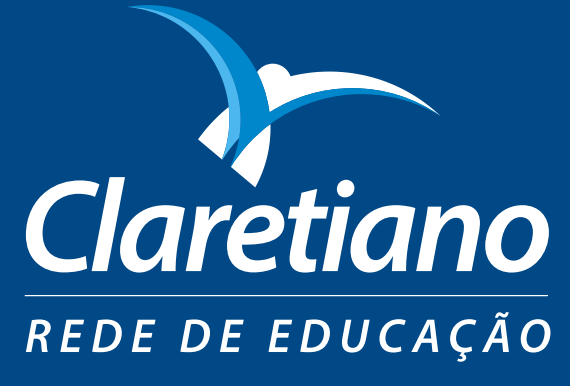

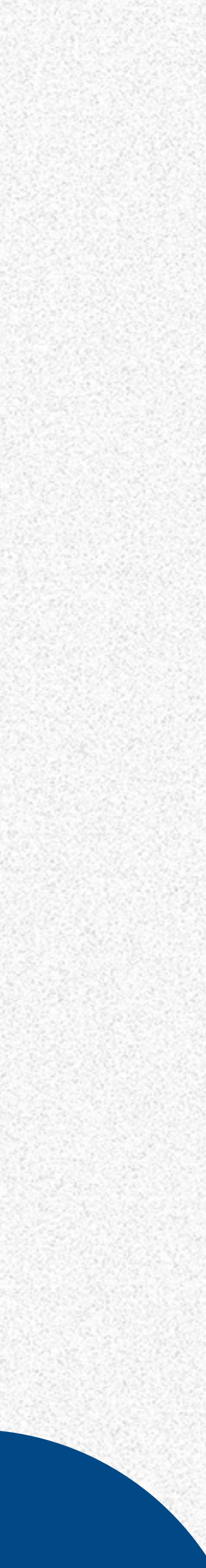

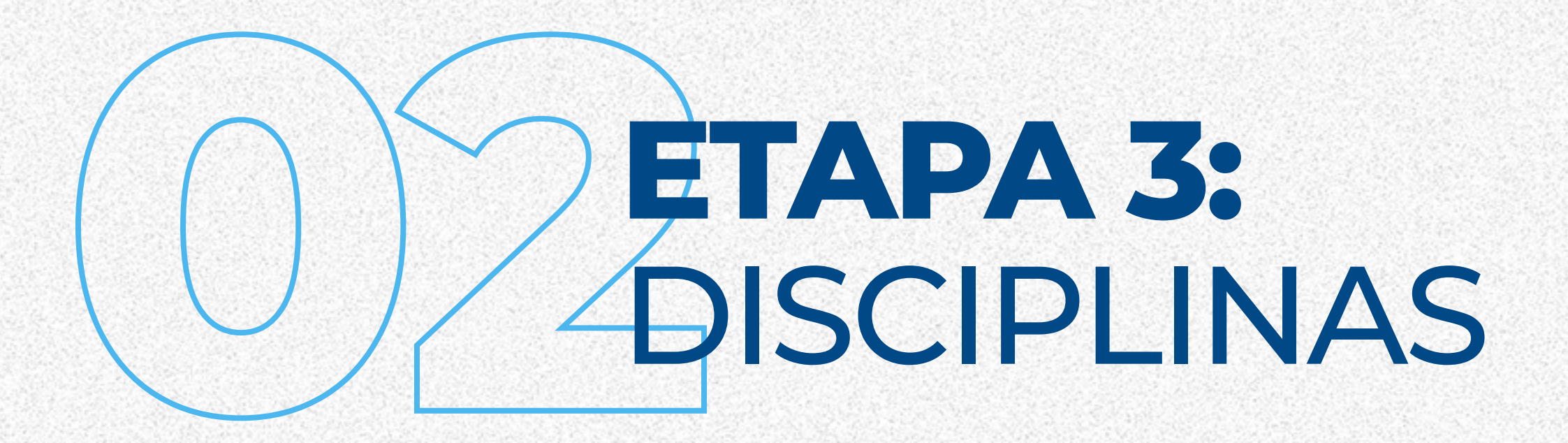

## As disciplinas a cursar em 2021 serão informadas posteriormente. Clique em **"Próximo"** para continuar o processo de rematrícula.

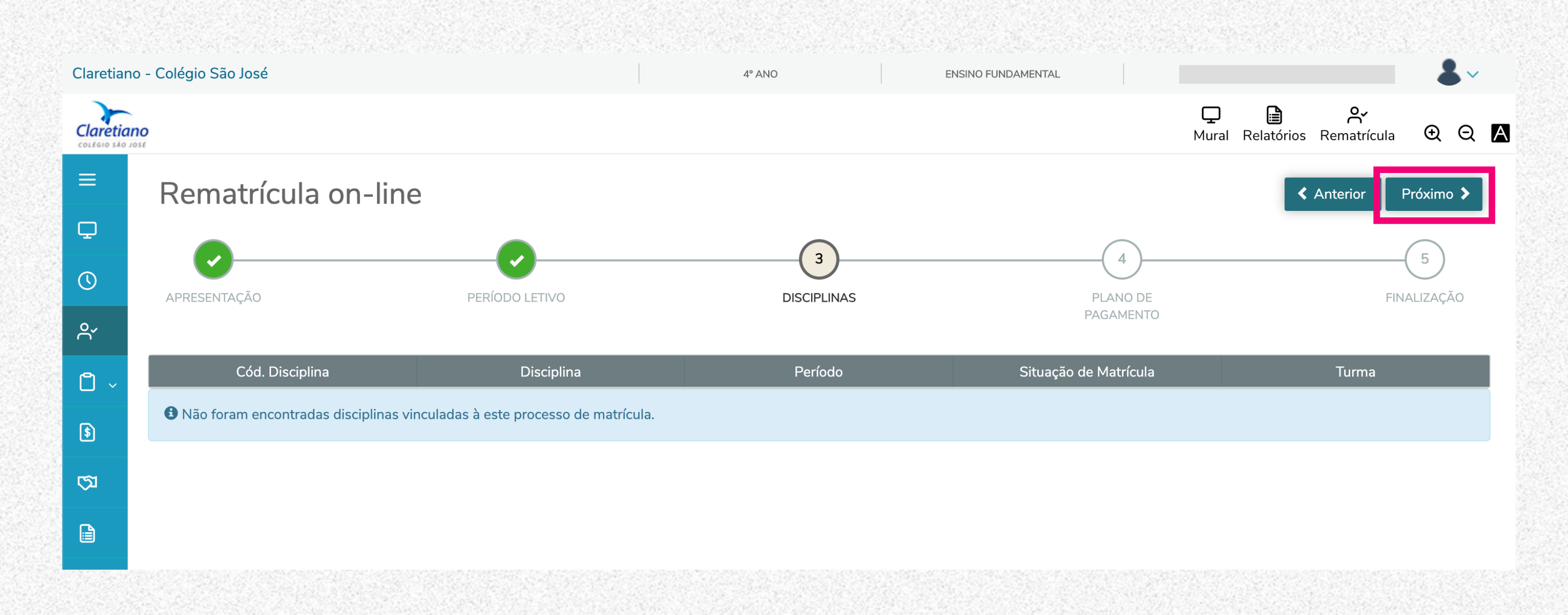

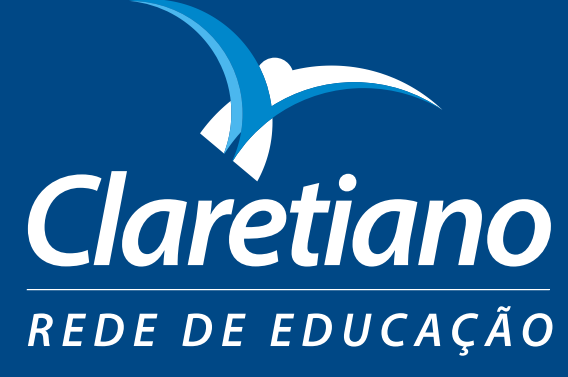

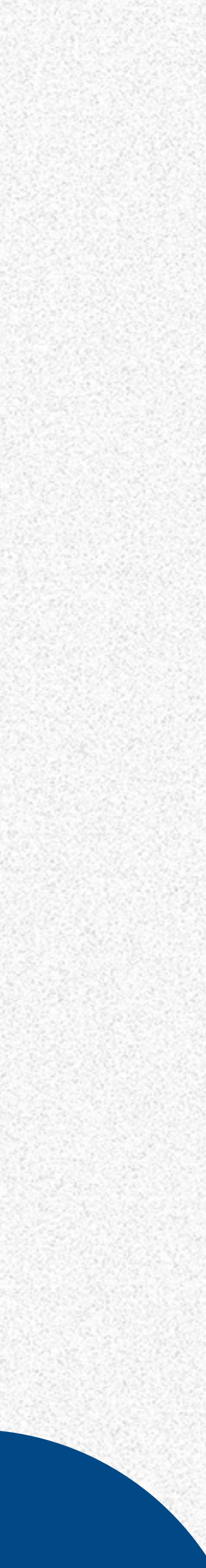

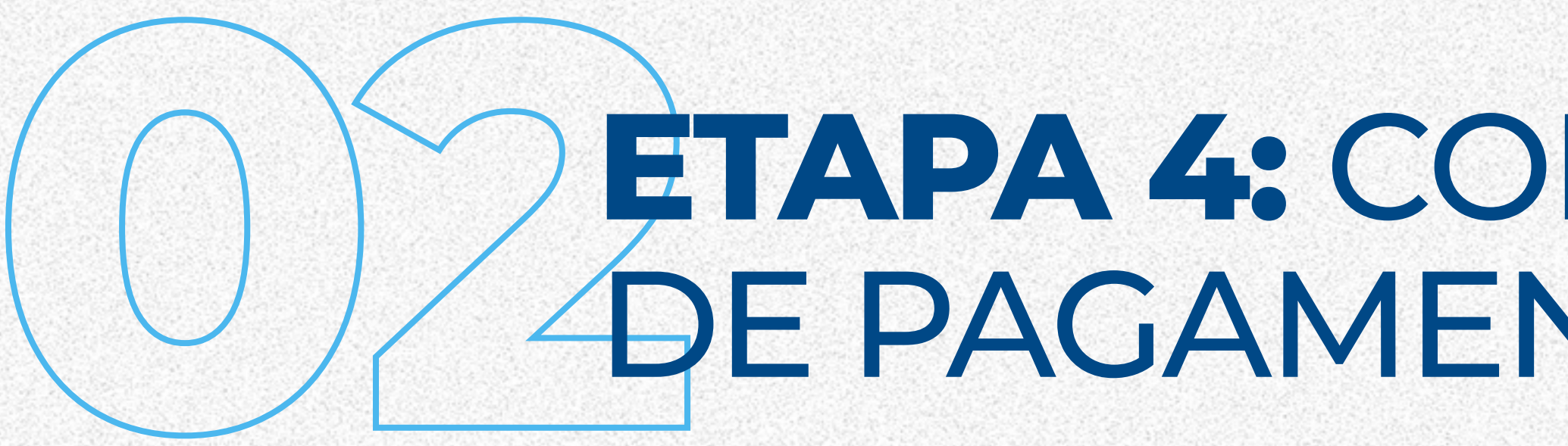

Confira o plano de pagamento. O valor da anuidade de 2021 será dividido em 13 parcelas e o material didático em 10 parcelas. Para visualizar o valor e a data de vencimento de cada uma das parcelas, vá em **"Detalhar parcelamento"**. Depois, clique em **"Próximo".** 

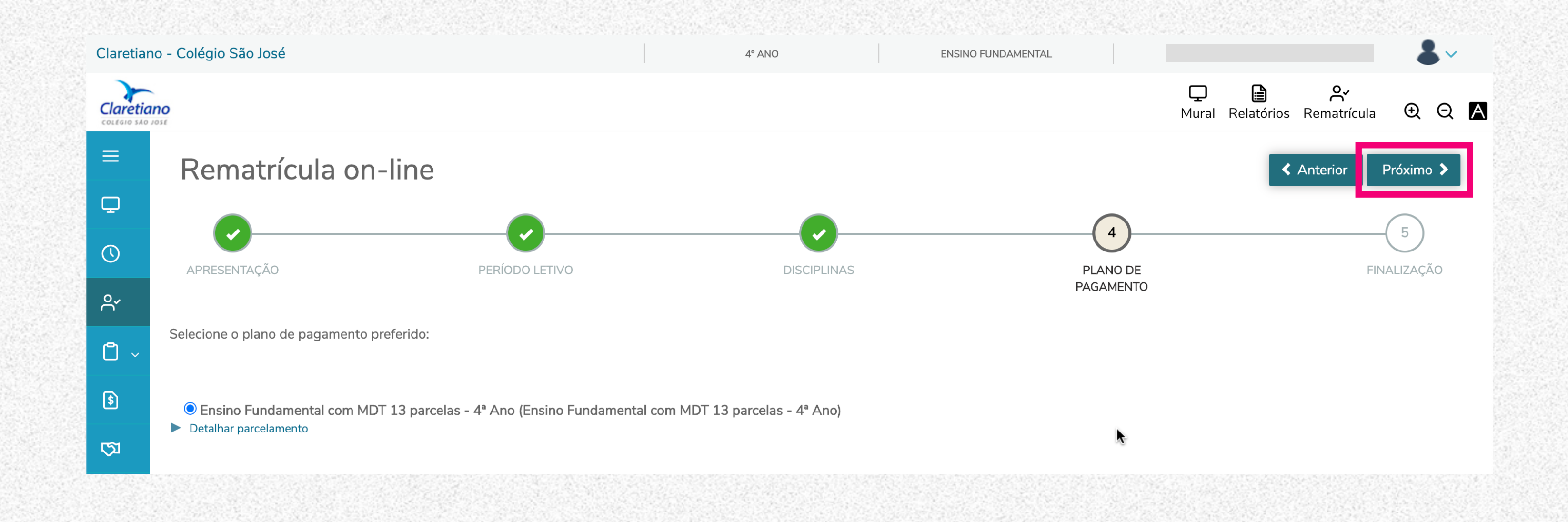

## **ETAPA 4:** CONFERIR O PLANO DE PAGAMENTO PARA 2021

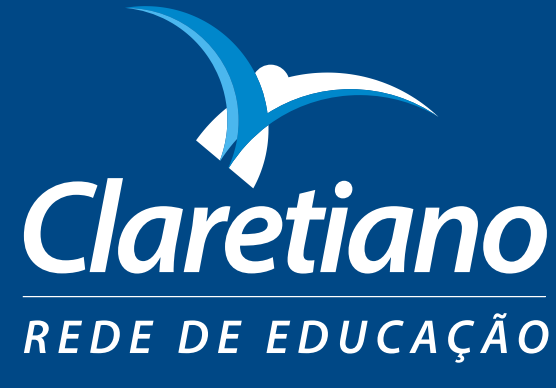

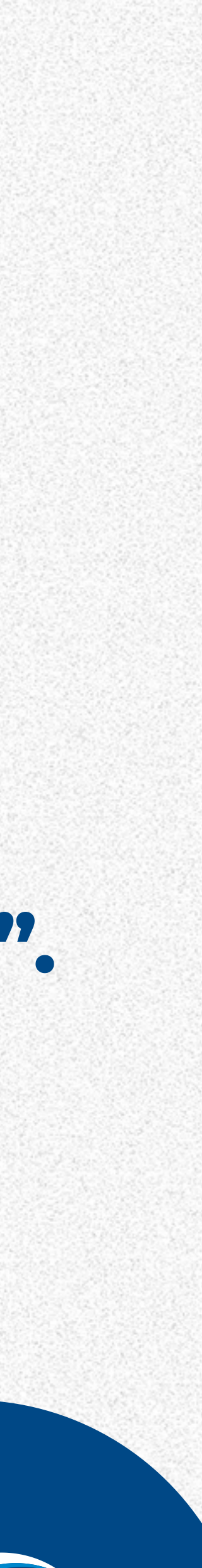

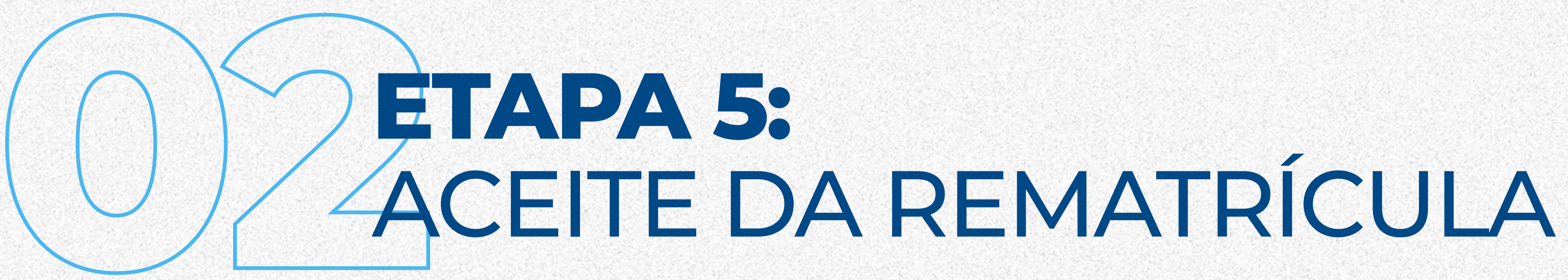

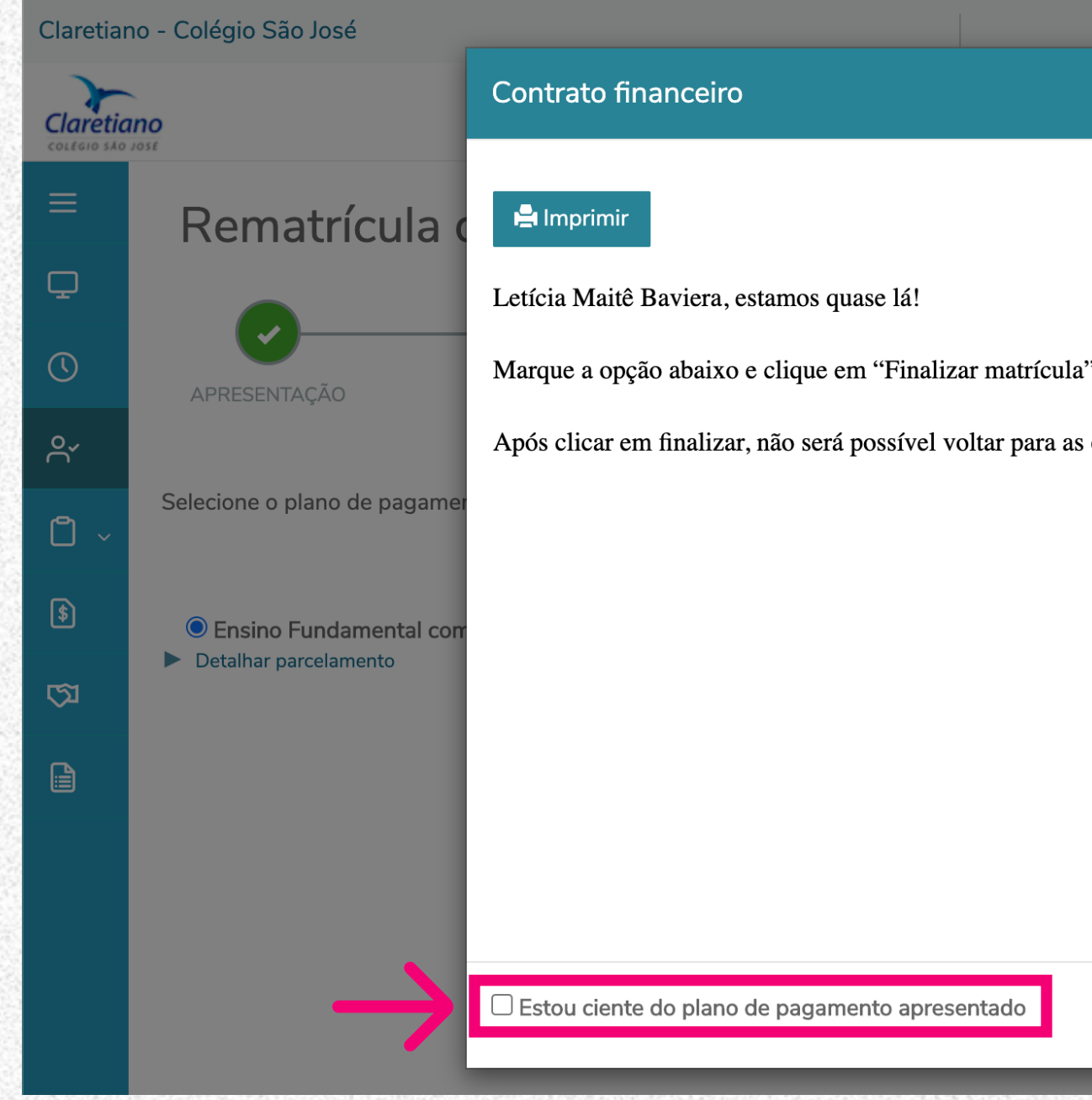

Para finalizar a rematrícula, marque a opção indicada pela seta e clique no botão "Finalizar matrícula". Em seguida, na mesma tela, você receberá a confirmação da rematrícula e as opções para realizar a entrega dos documentos e o pagamento.

| 4° ANO           | ENSINO FUNDAMENTAL |                     |                     |             |
|------------------|--------------------|---------------------|---------------------|-------------|
|                  |                    | ×                   | Relatórios Rematríc | ula 🗨 🛛 🔼   |
|                  |                    |                     | Anterior            | Próximo 🗲   |
|                  |                    |                     |                     |             |
| a".              |                    |                     |                     | FINALIZAÇÃO |
| s outras etapas. |                    |                     |                     |             |
|                  |                    |                     |                     |             |
|                  |                    |                     |                     |             |
|                  |                    |                     | I                   | •           |
|                  |                    |                     |                     |             |
|                  |                    |                     |                     |             |
|                  |                    |                     |                     |             |
|                  | Cancelar           | -inalizar matrícula |                     |             |

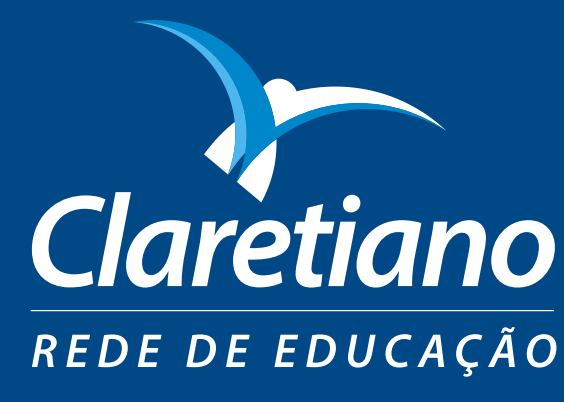

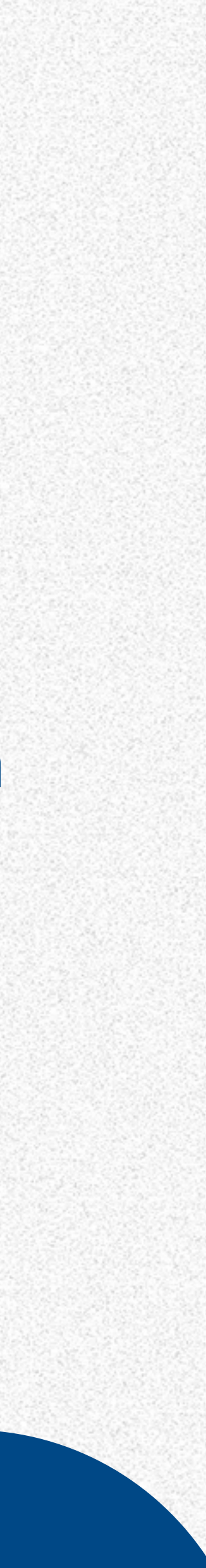

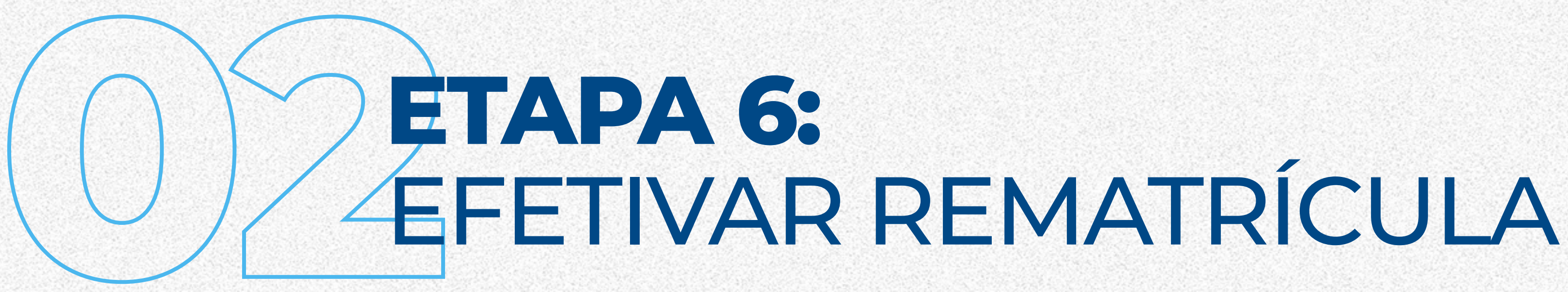

Para efetivá-la, é necessário realizar o pagamento da 1ª parcela da anuidade, além de entregar toda a documentação impressa e assinada na Secretaria do Colégio. Clique nas opções para realizar a impressão dos documentos e escolher a melhor forma de pagamento.

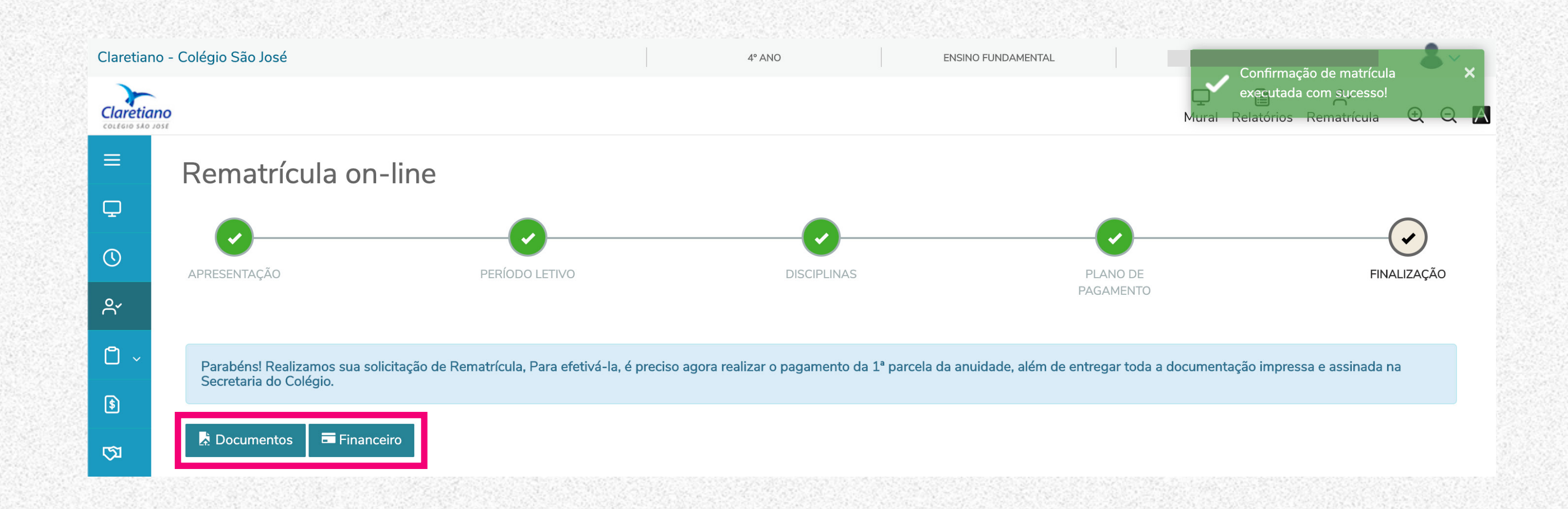

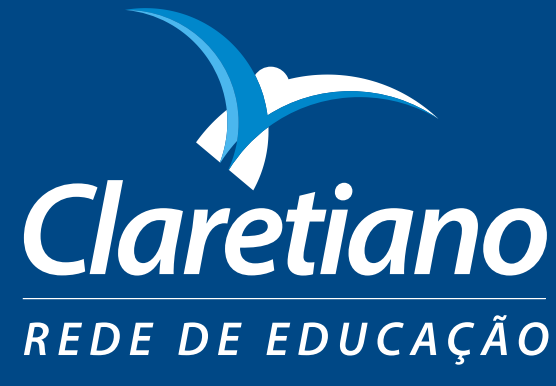

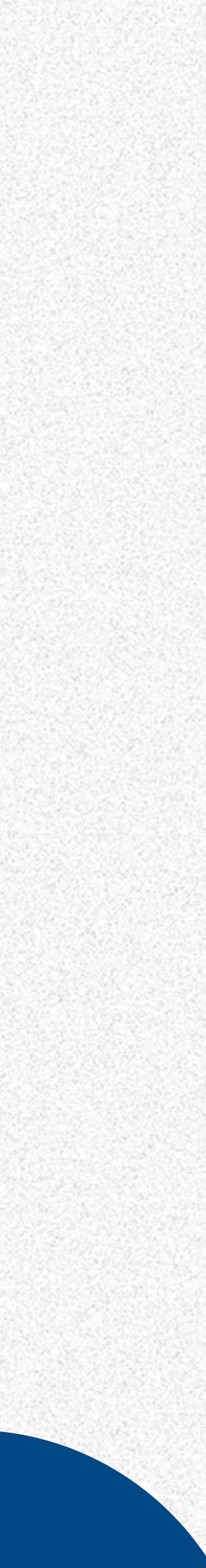

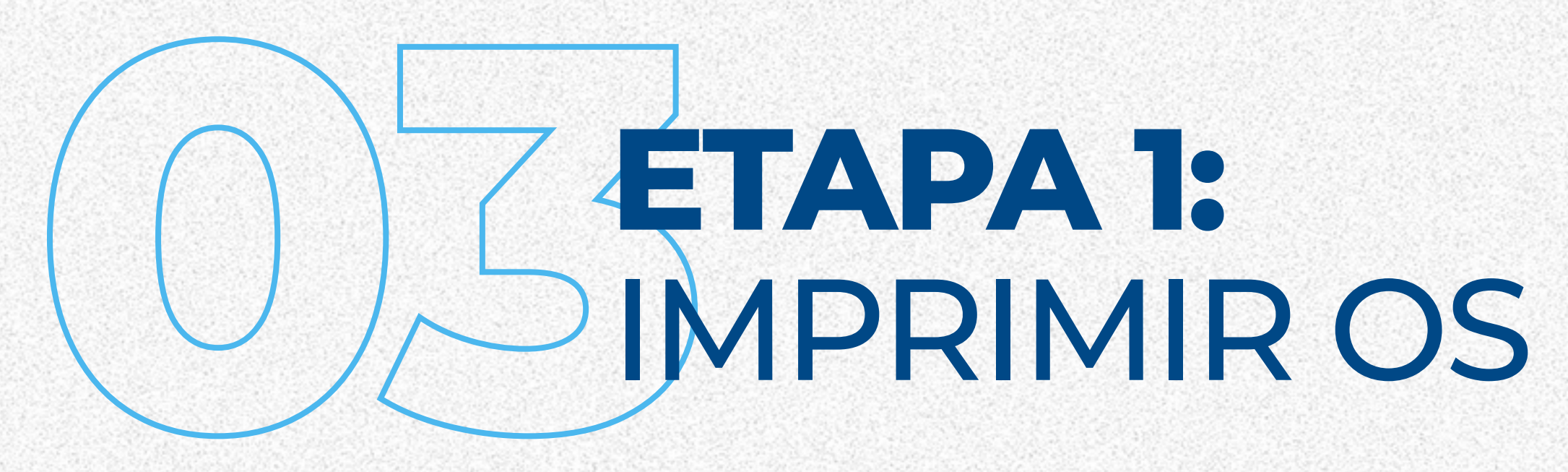

Caso você não tenha impresso os documentos no mesmo dia em que realizou o procedimento de rematrícula, você pode encontrá-los acessando o Portal da Secretaria. Lá, terá a opção **"Relatórios"**, que se encontra no menu lateral.

# **MPRIMIR OS DOCUMENTOS**

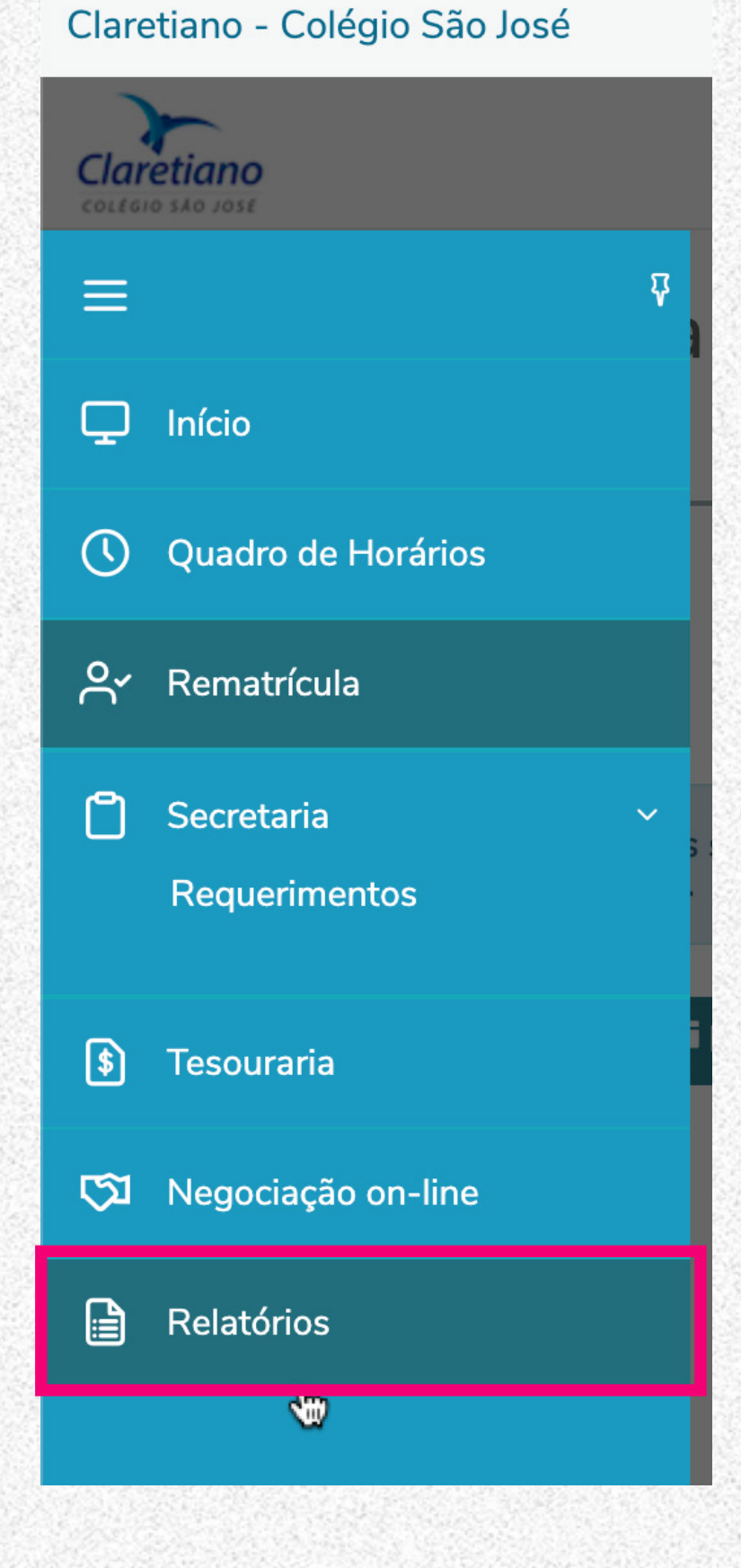

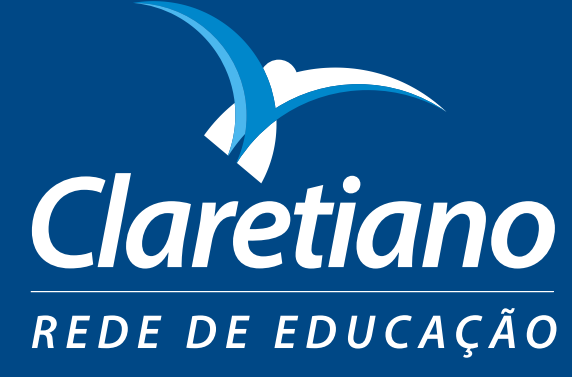

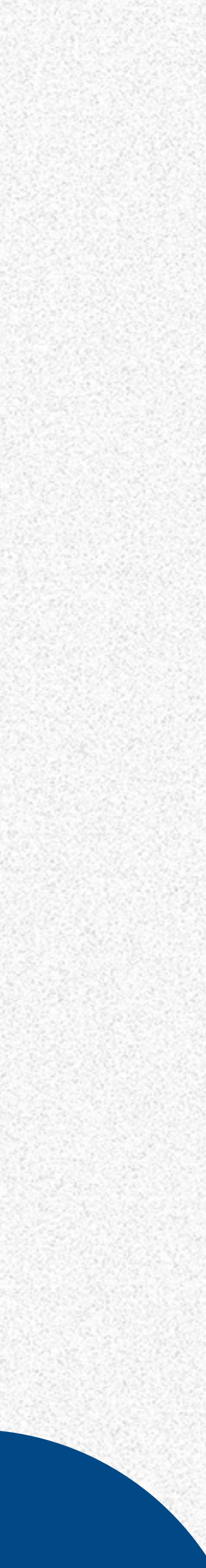

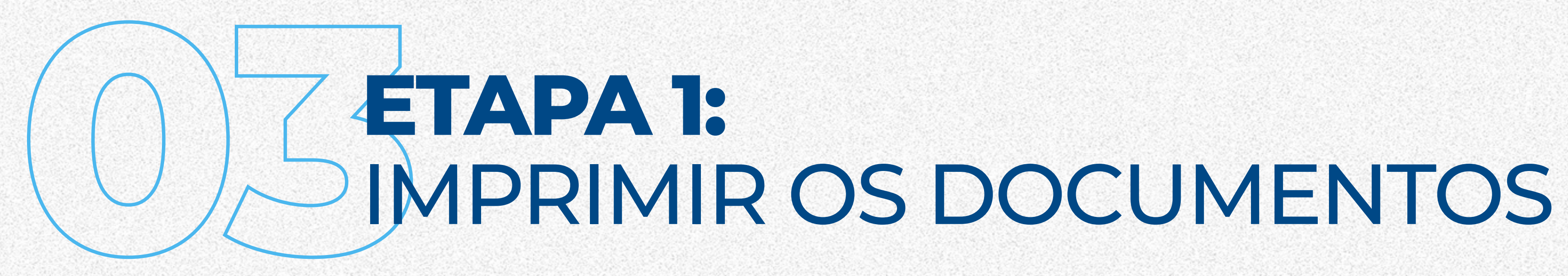

Os documentos a serem impressos são: · 0153-BR - Matrícula - Termo Aditivo do Colégio · 0154-BR - Matrícula - Requerimento de Matrícula do Colégio · 0155-BR - Matrícula - Termo de Compromisso do Colégio · 0157-BR - Matrícula - Ficha Técnica-Pedagógica de Colégio

| Claretiar                      | no - Colégio São José                                                           |  |  |  |  |  |  |
|--------------------------------|---------------------------------------------------------------------------------|--|--|--|--|--|--|
| Claretiano<br>colegio sho Jose |                                                                                 |  |  |  |  |  |  |
| ≡                              | Relatórios: 2021 - Tipos de relatórios: TODOS -                                 |  |  |  |  |  |  |
| 0                              | 0153-BR - Matrícula - Termo Aditivo do Colégio<br>Tipo de relatório: SECRETARIA |  |  |  |  |  |  |
| റ്                             | 0154-BR - Matrícula - Requerimento de Matrícula do Colégio                      |  |  |  |  |  |  |
| \$                             | Tipo de relatório: SECRETARIA                                                   |  |  |  |  |  |  |
| ත<br>                          | Tipo de relatório: SECRETARIA                                                   |  |  |  |  |  |  |
|                                | 0214-BR - Matrícula - Rematricula Termo de compromisso do colégio               |  |  |  |  |  |  |
|                                |                                                                                 |  |  |  |  |  |  |

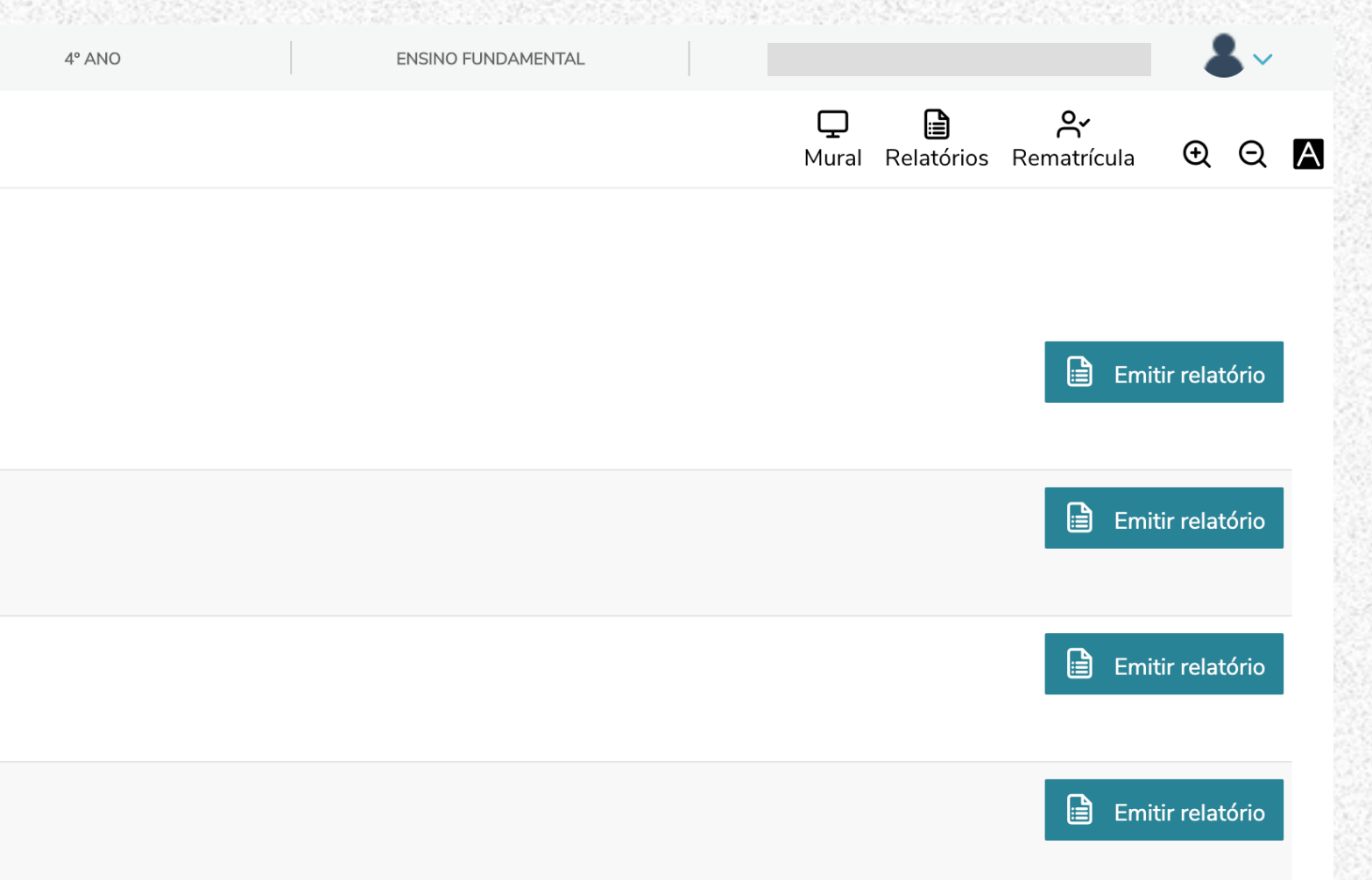

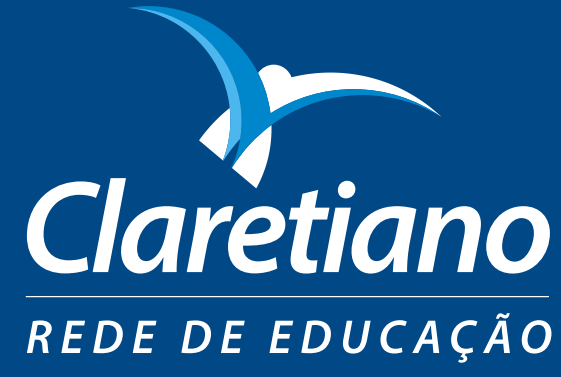

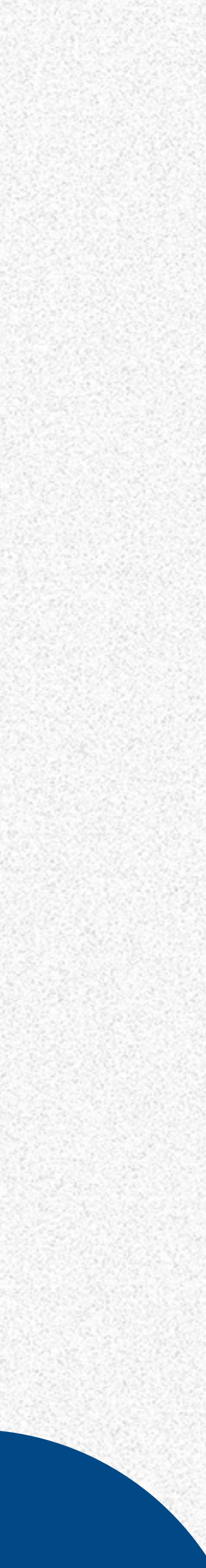

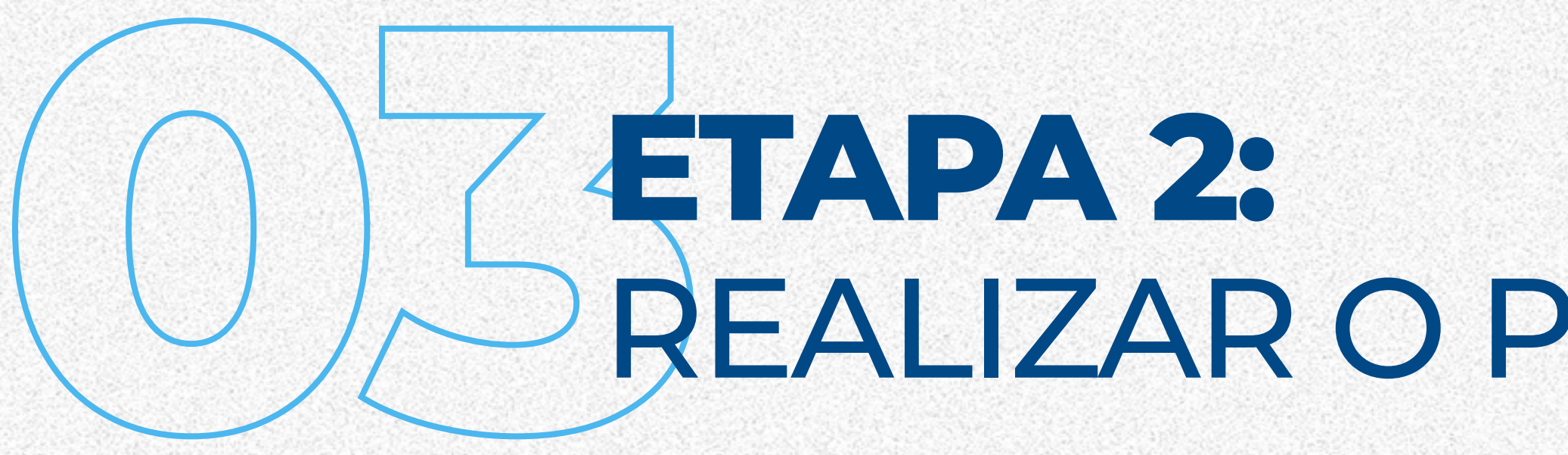

Para imprimir o boleto ou realizar o pagamento dessa ou das demais parcelas por meio de cartão de crédito, você pode acessar o item **"Financeiro"** sempre que precisar. Basta acessar o ícone Tesouraria, como mostrado a seguir:

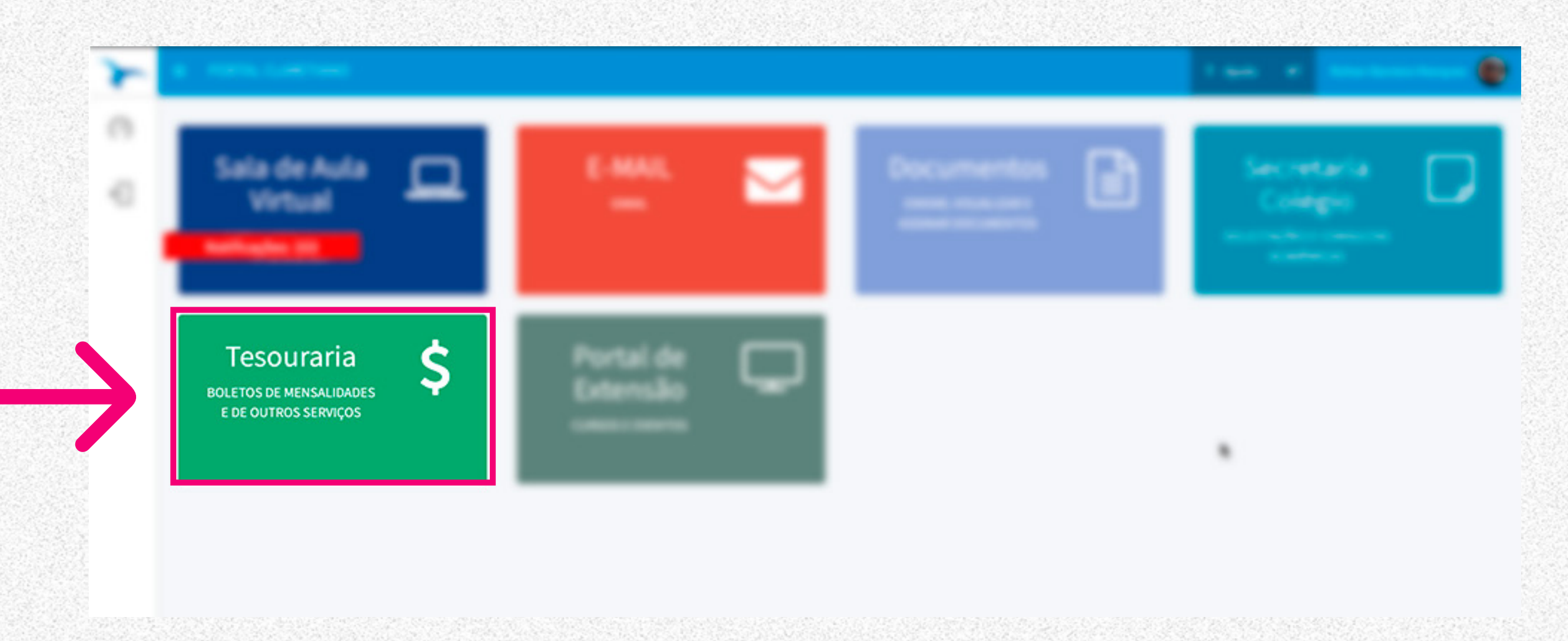

# REALIZAR O PAGAMENTO DA 1ª PARCELA

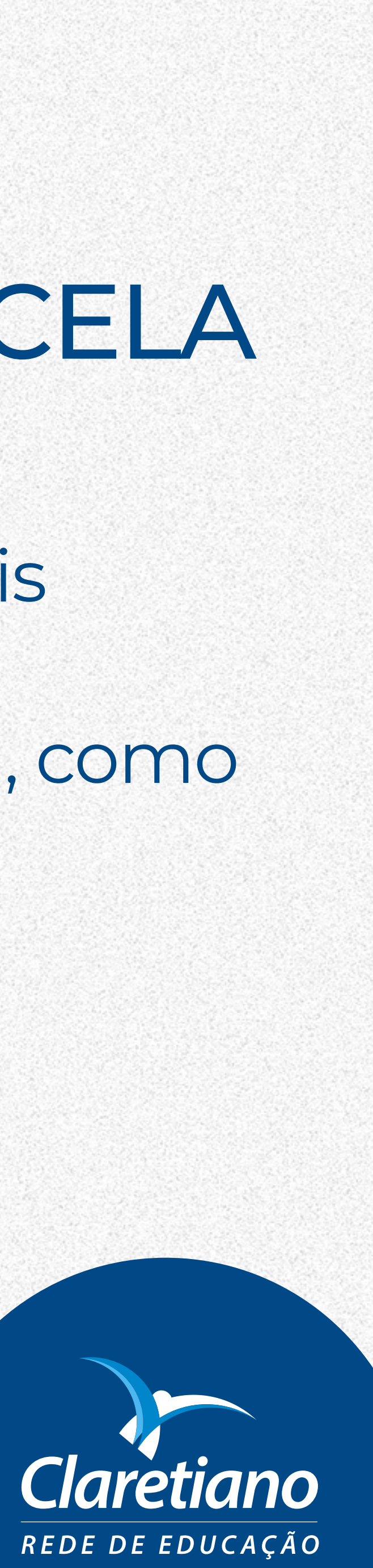

Esperamos que este tutorial tenha ajudado a realizar o procedimento de maneira rápida e prática. Lembrando que a rematrícula é essencial para dar continuidade nas atividades acadêmicas do seu(sua) filho(a). Portanto, tenha atenção ao prazo!

DÚVIDAS? Fale com a secretaria do Colégio

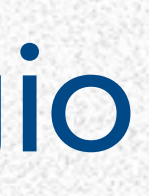

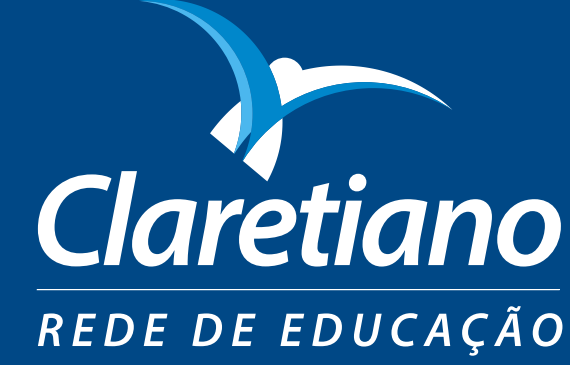

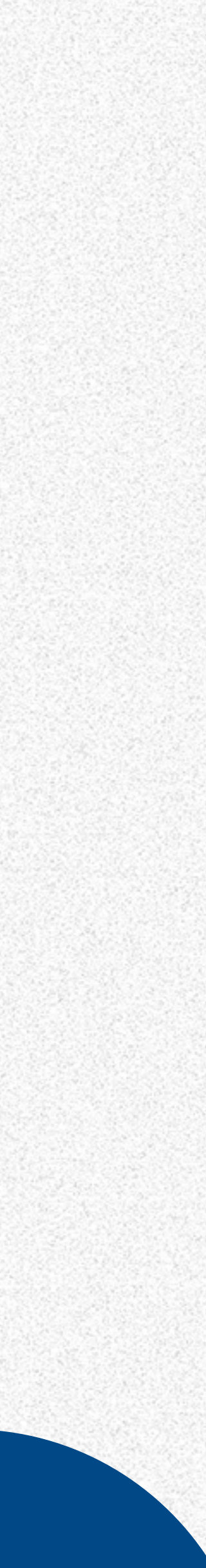